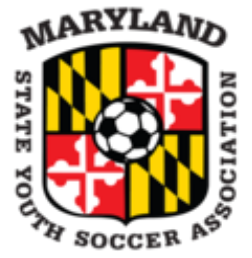

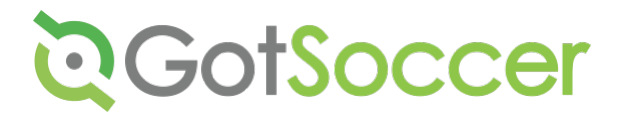

# **MSYSA 2020 State Cup Registration**

Important: MSYSA has switched software for the 2020 state cup to GotSoccer's brand new "GotSport" software. <u>This software will require you to create a new account for the very first time</u>. If you had a GotSoccer "Classic" account previously, there will be instructions on how to link rosters/history later. Please use the instructions below to register using the new system. If you have any trouble or reach out to <u>Clubs@GotSoccer.com</u> or call our support line at 904-746-4446, open Monday through Friday from 9-5 pm eastern time.

You will start by clicking on the registration link which can be found by <u>clicking here</u> or on MSYSA's website.

### Step 1:

When you first click on the registration link, you will see a page that looks like this. You will want to start by clicking "CREATE AN ACCOUNT"

|              | Register                                                                                  |
|--------------|-------------------------------------------------------------------------------------------|
| You must hav | ve a GotSoccer account to register. Sign in or create an<br>account below to get started. |
|              | Email/UserID                                                                              |
|              | Forgot Password                                                                           |
|              | Password                                                                                  |
|              | Log in                                                                                    |
|              |                                                                                           |
|              | Dont Have An Account? CREATE AN<br>ACCOUNT                                                |

On the next screen you will fill out the following information to create your single GotSport account. The required fields are marked by an asterisk on the screen and indicated by a red box in the next screen shot.

You must be sure to choose your role as a coach or manager and select the club you are associated with. This is essential in order to create a new team if your existing team does not already exist within your club in GotSport.

After you have filled the required fields and selected a role and club, click "Sign Up".

| First Name*                                                                            | Last Name*                     |
|----------------------------------------------------------------------------------------|--------------------------------|
| DOB                                                                                    | Gender                         |
| <b> </b>                                                                               | Select One_ 🗘                  |
| Time Zone Name                                                                         | Preferred Language             |
| Eastern Time (US & Canad \$                                                            | English (US) (English (US)) \$ |
| Phone number                                                                           | Mobile Phone Number            |
| Address                                                                                | Address (Continued)            |
| City                                                                                   | State/Province                 |
| Postal Code                                                                            | Country United States          |
| Email/UserID*                                                                          | Password'                      |
| Role Name                                                                              | Club                           |
| Coach \$                                                                               | A3 Soccer \$                   |
| If you are a club admin.<br>please contact the league o<br>be set up as an admin user. |                                |
| Sig                                                                                    | n Up                           |

### Step 2:

After signing up, you will be sent to the following registration screen. If you were already assigned to a team you would see it listed on the left-hand side. To create a new team you will FIRST, search to see if your team is already listed within your club in GotSport. After selecting your club and filling out the Team Name, click "Search".

| /ly Teams                                                                                                    | Search Teams                                                                                                    |                                                                                            |  |  |
|----------------------------------------------------------------------------------------------------|----------------------------------------------------------------------------------------------------|--------------------------------------------------------------------------------------------|--|--|
| ou are not currently a manager or coach for any teams. Use the search to the ght to find teams you can register to this event. | Search for the teams that you mana<br>you're a part of as a manager or coa<br>create a new team after the search. | ge or coach or for the teams of the clubs tha<br>ch. If you do not find your team, you can |  |  |
|                                                                                                    | Team                                                                                                    | Club                                                                                       |  |  |
|                                                                                                    | Wave                                                                                                    | A3 Soccer 🗘                                                                                |  |  |
|                                                                                                    | Gender Age                                                                                                    |                                                                                            |  |  |
|                                                                                                    | All 🗘 Oper                                                                                                    | n \$                                                                                       |  |  |

After searching, you will either see your team below to register OR, you will create a new team by filling out the form below and clicking "Save".

You MAY see your team listed as a result of team data brought over from the latest Bethesda Premier Cup events held in November of 2019. If you see your team, continue to step 3 and click "Register".

| i're a part of as a<br>ate a new team a                                                                | manager<br>after the s | or coach.<br>iearch. | f you do not find your tea                                                  | am, you can     |
|----------------------------------------------------------------------------------------------------|------------------------|----------------------|-----------------------------------------------------------------------------|-----------------|
| Team                                                                                                   |                        |                      | Club                                                                        |                 |
| Wave                                                                                                   |                        |                      | A3 Soccer                                                                   | \$              |
| Gender                                                                                                 |                        | Age                  |                                                                             |                 |
| All                                                                                                    | +                      | Open                 | ¢                                                                           |                 |
|                                                                                                    |                        |                      |                                                                             | Clear Search    |
| Search<br>No teams were f<br>filling out the for                                                       | ound with<br>m below.  | h your sear          | ch. You may create a ne                                                     | w team by       |
| Search<br>No teams were f<br>filling out the for<br>Name<br>Wave                                       | ound witi<br>m below.  | h your sear          | ch. You may create a ne<br>Club<br>A3 Soccer                                | w team by<br>\$ |
| Search<br>No teams were f<br>filling out the for<br>Name<br>Wave<br>Gender                             | ound witi<br>m below.  | h your sear          | ch. You may create a ne<br>Club<br>A3 Soccer<br>Age Group                   | w team by       |
| No teams were f<br>filling out the for<br>Name<br>Wave<br>Gender<br>Boys                               | ound witi<br>m below.  | h your sear          | Ch. You may create a ne<br>Club<br>A3 Soccer<br>Age Group<br>U14            | w team by<br>\$ |
| Search<br>No teams were f<br>filling out the for<br>Name<br>Wave<br>Gender<br>Boys<br>Logo             | ound with              | h your sear          | ch. You may create a ne<br>Club<br>A3 Soccer<br>Age Group<br>U14<br>Colors  | w team by       |
| No teams were f<br>filling out the for<br>Name<br>Wave<br>Gender<br>Boys<br>Logo<br>Choose File        | ound with<br>m below.  | h your sear<br>¢     | ch. You may create a ner<br>Club<br>A3 Soccer<br>Age Group<br>U14<br>Colors | w team by<br>¢  |
| No teams were f<br>filling out the for<br>Name<br>Wave<br>Gender<br>Boys<br>Choose File N<br>Role Name | ound with<br>m below.  | h your sear<br>¢     | ch. You may create a ner<br>Club<br>A3 Soccer<br>Age Group<br>U14<br>Colors | w team by       |

#### Step 3:

You will now see your newly created team available to register. You will want to click on the "Register" button.

| earch for the te<br>ou're a part of a<br>reate a new tea | ams that yo<br>as a manago<br>im after the | ou manage<br>er or coach<br>search. | or coach or for the tear<br>If you do not find your | ns of the clubs th<br>team, you can |
|----------------------------------------------------------|--------------------------------------------|-------------------------------------|-----------------------------------------------------|-------------------------------------|
| Team                                                     |                                            |                                     | Club                                                |                                     |
| Wave                                                     |                                            |                                     | A3 Soccer                                           | \$                                  |
| Gender                                                   |                                            | Age                                 |                                                     |                                     |
| All                                                      | \$                                         | Open                                | *                                                   | Close Search                        |
| Search                                                   |                                            |                                     |                                                     | Clear Search                        |
| The new team<br>register this te                         | n was create<br>eam to the e               | ed successf<br>event.               | ully. Click the Register                            | outton below to a                   |

# Step 4:

After clicking "Register" on the next page you will confirm the details of your personal account and click "Save and Continue".

| Wave<br>A3 Soccer Male U14                                                              |                                                                                                    |
|-----------------------------------------------------------------------------------------|----------------------------------------------------------------------------------------------------|
| Change Team                                                                             |                                                                                                    |
|                                                                                         |                                                                                                    |
| Edit your profile information below. In subse-<br>managers, and officials to your team. | equent steps you'll be able to add coaches.                                                                                                    |
|                                                                                         |                                                                                                    |
| First Name                                                                              | Last Name                                                                                                    |
| JoAnn                                                                                   | Siler                                                                                                    |
| Email/UserID                                                                            | Contact Email                                                                                                    |
| joannsiler88@gmail.com                                                                  |                                                                                                    |
| Phone                                                                                   | Preferred Language                                                                                                    |
|                                                                                         | English (US) (English (US))                                                                                                    |
|                                                                                         |                                                                                                    |
| Time Zone Name                                                                          |                                                                                                    |
| Eastern Time (US & Canada)                                                              |                                                                                                    |
| Phone number                                                                            | Mobile Phone Number                                                                                                    |
|                                                                                         |                                                                                                    |
| Address                                                                                 | Address (Continued)                                                                                                    |
|                                                                                         |                                                                                                    |
| City                                                                                    | State/Province                                                                                                    |
|                                                                                         | \$                                                                                                    |
|                                                                                         |                                                                                                    |
| Public d                                                                                | Company and the second second s |

#### Step 5:

This next page, you will confirm the name, gender, and team age is correct for this season. After confirming, click "Save and Continue".

|                                 |                                           |            | Reg   | istration Form | Roster Review |
|---------------------------------|-------------------------------------------|------------|-------|----------------|---------------|
| Wave<br>A3 Soccer<br>Change Tea | Male U14<br>Im                            |            |       |                |               |
| Edit yo                         | ur team's event registration<br>Team Name | details be | elow. |                |               |
|                                 | Wave<br>Club: A3 Soc                      | cer        |       |                |               |
|                                 | Gender                                    |            | Age   |                |               |

## Step 6:

On the next five pages, you will be asked to fill out all components of the registration form. Upon completion of each section, click "Save and Continue" to move on to the next page.

#### Step 7:

Upon completion of step six, you will then be asked to add coaches and managers to the team.

You may add yourself or anyone else listed to the team for this event by clicking the "Add" or "+" button.

If you do not see the coach/manager listed below, you must first enter the first name, last name, and email of the coach/manager you would like to add in the appropriate boxes and click "Search".

| Wave<br>A3 Soccer Male<br>Change Team | ə U14                                                                                        |                                          |                                                   |                                                   |      |
|---------------------------------------|----------------------------------------------------------------------------------------------|------------------------------------------|---------------------------------------------------|---------------------------------------------------|------|
|                                       | Team Officials<br>Add yourself to the team us<br>team. If your search does n<br>to the team. | ing the form belov<br>ot return any resu | v or search for users<br>Its, you'll be able to o | and add him/her to the<br>reate a new user to add |      |
|                                       | First name Las                                                                               | st name                                  | Email                                             | Search                                            |      |
|                                       | Add yourself to the te                                                                       | eam                                      |                                                   |                                                   |      |
|                                       | Siler, JoAnn<br>joannsiler88@gmail.con                                                       | n                                        | Coach 🗘                                           | Add                                               |      |
|                                       |                                                                                              |                                          |                                                   |                                                   |      |
| Current Team O                        | fficials                                                                                     |                                          | Event Tean                                        | n Officials                                       |      |
| Name<br>Siler, JoAn                   | n                                                                                            |                                          | Name                                              | No One Currently On                               | Team |
| Coach                                 |                                                                                              |                                          |                                                   | No one currently on                               | Ican |

If the individual is not found, you will have the option to add that person to the account by clicking "Create".

| Jorge Polanco                          | iorge.polance Search           |  |  |  |
|----------------------------------------|--------------------------------|--|--|--|
| · · · · · · · · ·                      | Jo. Borborn                    |  |  |  |
| dd yoarooll to sho toast               |                                |  |  |  |
| Siler, JoAnn<br>joannsiler88@gmail.com | Coach 🗘 Add                    |  |  |  |
| earch Results                          |                                |  |  |  |
| No users were found. Complete          | the form to create a new user  |  |  |  |
| and add him/her to the team.           |                                |  |  |  |
| First Name*                            | Last Name*                     |  |  |  |
| Jorge                                  | Polanco                        |  |  |  |
| DOB                                    | Gender                         |  |  |  |
| <b>(</b>                               | Select One \$                  |  |  |  |
| \$                                     |                                |  |  |  |
| Contact Email                          | Role Name                      |  |  |  |
|                                        | Coach \$                       |  |  |  |
| Time Zone Name                         | Preferred Language             |  |  |  |
| Eastern Time (US & Canad: \$           | English (US) (English (US)) \$ |  |  |  |
| Phone number                           | Mobile Phone Number            |  |  |  |
| Address                                | Address (Continued)            |  |  |  |
| City                                   | State/Province                 |  |  |  |
|                                        | \$                             |  |  |  |
| Postal Code                            | Country                        |  |  |  |
|                                        | United States \$               |  |  |  |
|                                        | United States                  |  |  |  |
| User Account                           |                                |  |  |  |
| Email/UserID                           | assword                        |  |  |  |
| Laura natanan Quahan an                |                                |  |  |  |
| lorge.polanco@yanoo.ce                 |                                |  |  |  |

When you are finished adding coaches/managers to the team, you will want to click "Continue".

|                | Team Officials<br>Add yourself to the<br>team. If your sear<br>to the team. | S<br>e team using the form b<br>ch does not return any r | elow or search for users and add him/her to the<br>esults, you'll be able to create a new user to add |   |
|----------------|-----------------------------------------------------------------------------|----------------------------------------------------------|----------------------------------------------------------------------------------------------------|---|
|                | First name                                                                  | Last name                                                | Email                                                                                                 |   |
|                | Add yourself                                                                | to the team                                              |                                                                                                    |   |
|                | Siler, JoAnn<br>joannsiler88@                                               | gmail.com                                                | Coach                                                                                                 |   |
|                | ~                                                                           |                                                          |                                                                                                    |   |
| Current Tean   | n Officials                                                                 |                                                          | Event Team Officials                                                                                  |   |
| Name<br>Polane | co, Jorge                                                                   | + ×                                                      | Name<br>Polanco, Jorge                                                                                | 3 |
| Siler, Coach   | JoAnn                                                                       |                                                          | Siler, John Coach                                                                                     | 3 |

#### Step 8:

On this next page you will see an overview of the team you will be submitting along with the appropriate fee group the team age group falls under.

Click "Checkout" to continue on and enter your payment information OR you may click the "Register Another Team" button on the right side to go to the beginning and restart the process with a new team. You will enter the payment information for all teams at the end after clicking "Checkout".

| em            | Quant | ity Price |                      |     |                       |
|---------------|-------|-----------|----------------------|-----|-----------------------|
| Wave<br>WAVd6 | 1     | \$565.00  | Select different fee | ð 🗸 | Register Another Team |

#### Step 9:

Upon clicking "Checkout" you will be taken to this next screen where you will enter your credit card details, check off "I Agree", and then click "Pay".

| Cart / Checkout                                                                                        |                                           |          |
|----------------------------------------------------------------------------------------------------|-------------------------------------------|----------|
| Fill out form to complete registration                                                                 | DUE TODAY                                 |          |
| Charged Today         \$565.00           Charged Later         \$0.00           Total         \$565.00 | Team Registration (2020 State Cup) - Wave | \$565.00 |
| Payment method                                                                                         | Total                                     | \$565.00 |
| Credit Card                                                                                            | DUE LATER                                 |          |
| Credit Card Information<br>Credit Card Number                                                          | Total                                     | \$0.00   |
|                                                                                                    |                                           |          |
| Expiration Date     CVC Code       12/2020     345                                                     |                                           |          |
| Payment Terms I agree to the payment amount and structure laid out on this page                        |                                           |          |
| Ø Yes, I agree                                                                                         |                                           |          |
| Pay                                                                                                    |                                           |          |

You have now completed your team registration and will receive a confirmation email with next steps.